| 類別 | Solution FAQ o | n EZ Data | Logger |    |            | 編號 | 4-014-01 |
|----|----------------|-----------|--------|----|------------|----|----------|
| 作者 | Amber          | 版本        | 1.0.0  | 日期 | 2012/07/12 | 頁數 | 1/10     |

# WISE module solution.

| 1.5     | ITT. | L. A |  |
|---------|------|------|--|
| 114     | HH   | L'   |  |
| 71Fil . | HH.  | 11 1 |  |
| 2-11    | 1.17 | / \  |  |

| 平台 | 作業系統版本                      |
|----|-----------------------------|
| PC | Windows 98/NT/2000/XP/Vista |
|    |                             |

The Wise-71xx module is an Intelligent AIO & DIO controller. You can choose from the controllers to meet your demands for use in various industrial applications. The Wise-71xx modules support the Modbus TCP protocol and can be used with the EZ Data Logger to easily plan HMI and offer a variety of functions that meet different requirements of the projects, such as remote message notification function(SMS, Email), data logger(local database, SQL Server),etc.

The following example is greenhouse automation solution and use ICP DAS WISE-7118Z. WISE-7118Z is equipped with 10 thermocouple inputs that allow real-time monitoring of the temperature humidity in the greenhouse; 6DO outputs of the controller can be connected to various greenhouse facilities. It will real-time detect the greenhouse status and in response to sensors connected; the control system will automatically adjust vent position, fans, heating, fogging, shading, lighting, irrigation frequency, irrigation nutrient levels and CO2 levels, etc. WISE-7188Z will tirelessly monitor the key environmental factors that affect crop quality and will make constant changes that a grower could not possibly achieve the same consistency level. In addition, WISE controller also support Modbus TCP interface so that you can use EZ Data Logger in the control center to instantly receive the information, make real time monitoring of the overall status for each greenhouse more efficiently, log data to database, and load to trend or report.

| 類別 | Solution FAQ o | n EZ Data | Logger |    |            | 編號 | 4-014-01 |
|----|----------------|-----------|--------|----|------------|----|----------|
| 作者 | Amber          | 版本        | 1.0.0  | 日期 | 2012/07/12 | 頁數 | 2/10     |

**Step1**: Before you start to plan for EZ Data Logger, please configure the wiring and software of WISE-7118Z well.

Step2 : Open EZ Data Logger  $\rightarrow$  From the menu in the main form click Project  $\rightarrow$  New

**Project** $\rightarrow$  Type the new project name **Greenhouse** $\rightarrow$  Click **Save** and then EZ Data Logger will restart automatically.

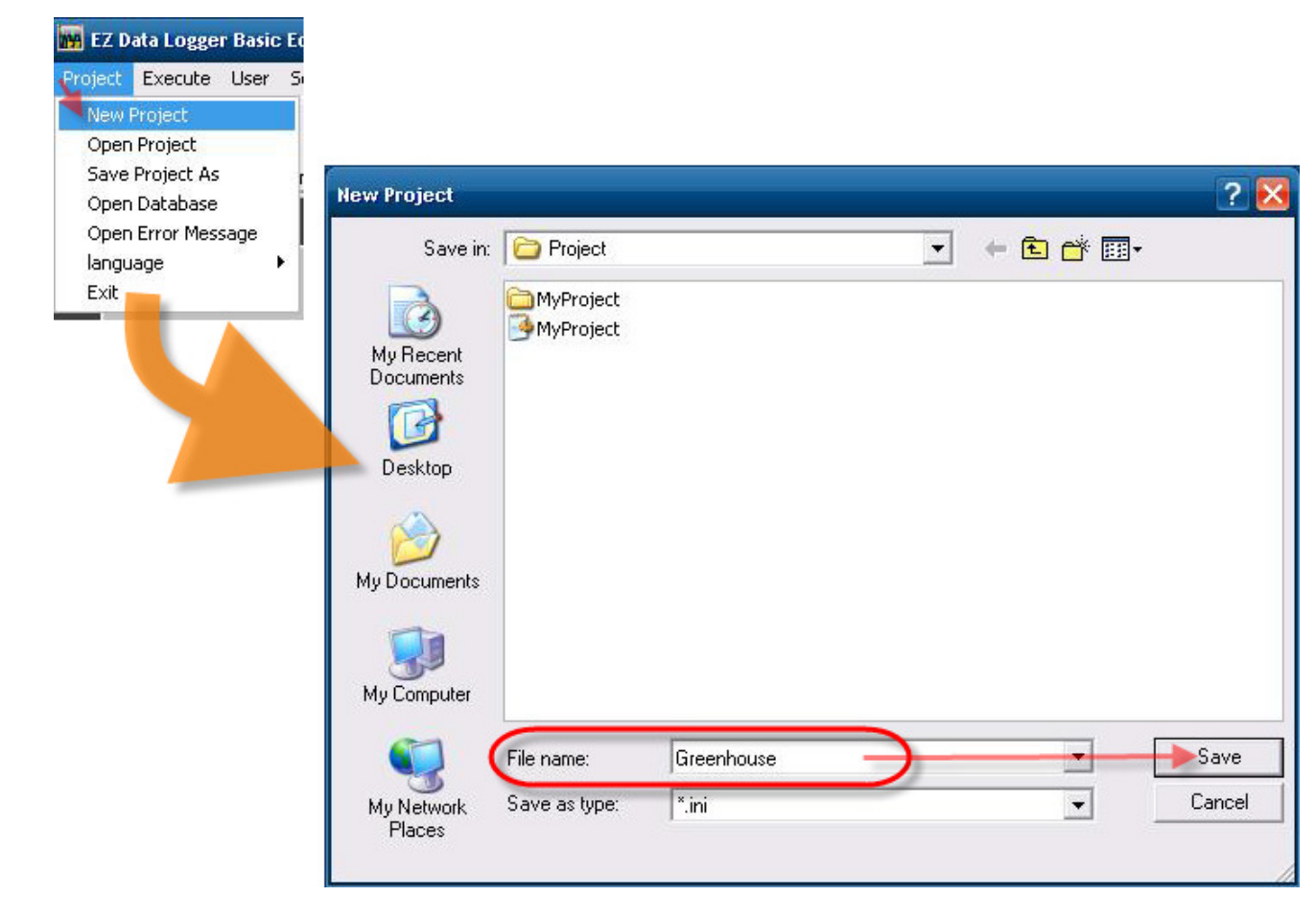

Step3 : From the button list click the Group Setup button.

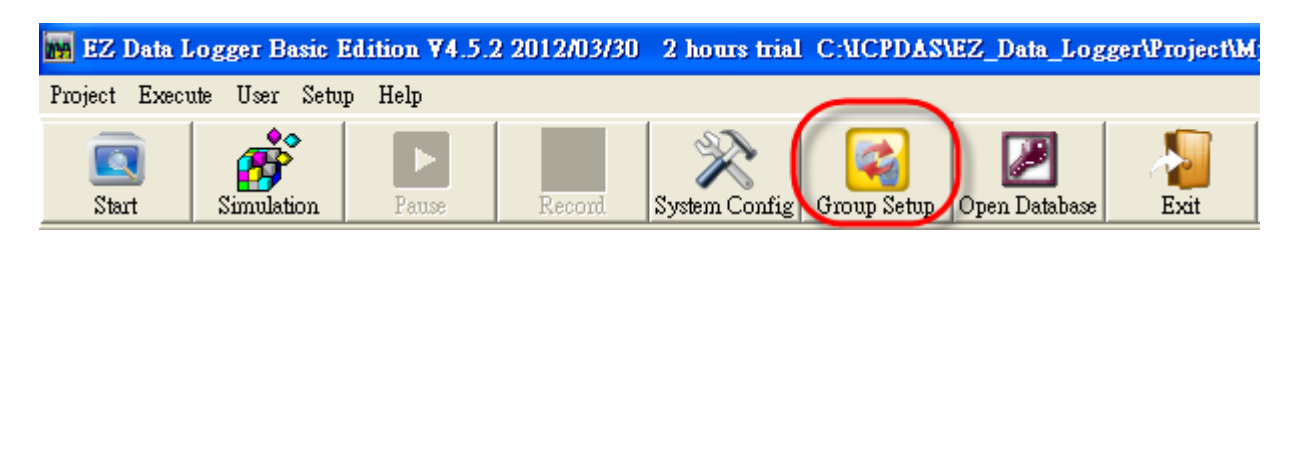

ICP DAS Co., Ltd. Technical document

| 類別 | Solution FAQ o | n EZ Data | Logger |    |            | 編號 | 4-014-01 |
|----|----------------|-----------|--------|----|------------|----|----------|
| 作者 | Amber          | 版本        | 1.0.0  | 日期 | 2012/07/12 | 頁數 | 3/10     |

**Step4** : Click the **Install** button under "Driver List" to open the "Driver" setting form $\rightarrow$  Select **Modbus TCP** driver and set its **Host** and **Port** $\rightarrow$  Click the **Install** button to add the driver $\rightarrow$  Click the **+Device** button to open the "Device" setting form.

| 🦉 Workgroup Setting     |                                     |                          |
|-------------------------|-------------------------------------|--------------------------|
| nriver List             |                                     | -Work Group              |
| MailNatifian            |                                     | Workgroup1<br>Workgroup2 |
| VirtualChannel          | VirtuaiChannei                      | Workgroup3               |
| Inst                    | all Modify Delete Add Modify Delete | 1                        |
| Channel List<br>Al List | Driver                              |                          |
| Counter List            | Driver Mode Modbus TCP              |                          |
| Contact List            | Time Out (ms) 1500                  |                          |
| Nickname Tag            | Host can be IP or hostname:ie       |                          |
|                         | Host [192.168.0.10]                 |                          |
|                         | Port 502                            |                          |
|                         |                                     |                          |
|                         | Modify Install Search +Device Close | e Help                   |

| 類別 | Solution FAQ o | n EZ Data | Logger |    |            | 編號 | 4-014-01 |
|----|----------------|-----------|--------|----|------------|----|----------|
| 作者 | Amber          | 版本        | 1.0.0  | 日期 | 2012/07/12 | 頁數 | 4/10     |

## **Step5**: Select Driver and Module < set properties and then click the **Add** button.

|              | MTCP 192.168                | 3.0.10.P502 | 2 🔽  | Nickname    | Greenhouse      | _1     |
|--------------|-----------------------------|-------------|------|-------------|-----------------|--------|
| Module       | WISE-7118Z                  |             | -    | Description | Monitor Greenho | ouse_1 |
| Slave ID     | 1                           |             | ×    |             |                 |        |
| Address F    | ≀ange Definition–<br>s (DO) | <b>₽</b> 20 | ) To | 25          |                 |        |
| 0xxxx Coil   | s (DO)                      | ☑ 20        |      | 25          |                 |        |
| 1xxxx Disc   | rete Input (DI)             |             | To [ |             |                 |        |
| Ocean Income | t Registers (Al)            | 20          | ) To | 39 Float    | •               |        |
| 3xxxxx inpu  |                             |             |      |             |                 |        |

**Step6**: Set the alarm notifies of AI channels.

6.1. Double-click on an AI channel to open its setting form.

| Channel List    |                |         |         |          |        |             |            |       |
|-----------------|----------------|---------|---------|----------|--------|-------------|------------|-------|
| Al List         | AO Lis         | st      |         | DI List  |        |             | )O List    |       |
| Counter List    | Freq Li        | st      | Virtu   | Jal Chai | nnel   | Cor         | trol Logic |       |
| Contact List    | Web Car        | nera    |         |          |        |             |            |       |
|                 |                |         |         |          |        |             |            |       |
| Nickname        | Tag            | Loc     | ation   | Gain     | Offset | Hight Alarm | Low Alarm  | D     |
| WISE-7118Z_AI_0 | WISE7118Z_AI_0 | WISE-71 | 18Z Ch0 | 1        | 0      | 100         | -10        | 10*A  |
| WISE-7118Z_AI_1 | WISE7118Z_AI_1 | WISE-71 | 18Z Ch1 | 1        | 0      | 100         | -10        | 10*AI |
| WISE-7118Z_AI_2 | WISE7118Z_AI_2 | WISE-71 | 18Z Ch2 | 1        | 0      | 100         | -10        | 10*AI |
| WISE-7118Z_AI_3 | WISE7118Z_AI_3 | WISE-71 | 18Z Ch3 | 1        | 0      | 100         | -10        | 10*AI |
| WISE-7118Z_AI_4 | WISE7118Z_AI_4 | WISE-71 | 18Z Ch4 | 1        | 0      | 100         | -10        | 10*AI |
| WISE-7118Z_AI_5 | WISE7118Z_AI_5 | WISE-71 | 18Z Ch5 | 1        | 0      | 100         | -10        | 10*AI |
| WISE-7118Z_AI_6 | WISE7118Z_AI_6 | WISE-71 | 18Z Ch6 | 1        | 0      | 100         | -10        | 10*AI |
| MISE 71197 AL 7 | WISE71187 AL 7 | WISE-71 | 187 Ch7 | 1        | Ο      | 100         | -10        | 10*AI |

| 類別 | Solution FAQ o | n EZ Data | Logger |    |            | 編號 | 4-014-01 |
|----|----------------|-----------|--------|----|------------|----|----------|
| 作者 | Amber          | 版本        | 1.0.0  | 日期 | 2012/07/12 | 頁數 | 5/10     |

## 6.2. Set the High/Low Alarm values and properties, and then click the Modify button to

| 6 修改通道                                                                                                    |                                                                                               |                                                                                                    |
|----------------------------------------------------------------------------------------------------|-----------------------------------------------------------------------------------------------|----------------------------------------------------------------------------------------------------|
| Nickname<br>Tag                                                                                                    | Temperature_A<br>Temperature_A                                                                | Scaling         Al Value         Display Value           Gain         0.001525902         Point1         0         0         Calculate           Offset         50.00076295         Point2         32767         10         10 |
| Description                                                                                                    | Temperature_A                                                                                 | Alarm<br>High Alarm 30 Contact to None                                                                                                    |
|                                                                                                    |                                                                                               | Low Alarm 18 Contact to None                                                                                                    |
| Component Style<br>Linear Gauge<br>Linear_Bar_Gre<br>Linear_Bar_Yell<br>Linear_Pointer_<br>Linear_Pointer_<br>Linear_Pointer_<br>Linear_Pointer_ | e.ini<br>een.ini<br>low.ini<br>Basic.ini<br>Blue.ini<br>Green.ini<br>Orange.ini<br>Scroll.ini | Name<br>100<br>90<br>80<br>70<br>60<br>50<br>40<br>30<br>20<br>10<br>96.320 kg<br>Editor                                                                                                    |

**Step7**: Set the AI channels to measure temperature relative humidity and CO2 levels, etc.

| Al List                                          | AO List                                          |             | DI Lis                                                           | t                                  |           | DO List                      |                        |
|--------------------------------------------------|--------------------------------------------------|-------------|------------------------------------------------------------------|------------------------------------|-----------|------------------------------|------------------------|
| Counter List                                     | Freq List                                        |             | Virtual Ch                                                       | annel                              |           | Control Logi                 | ic                     |
| Contact List                                     | Web Camera                                       |             |                                                                  |                                    |           |                              |                        |
|                                                  |                                                  |             |                                                                  |                                    |           |                              |                        |
| Nickname                                         | Tag                                              |             | Location                                                         | Gain                               |           | Offset                       | Hight Al:              |
|                                                  | <u> </u>                                         |             |                                                                  |                                    |           |                              |                        |
| Temperature_A                                    | Temperature_A                                    | W           | ISE-7118Z ChO                                                    | 0.0015259                          | 102       | 50.00076295                  | 30                     |
| Temperature_A<br>Temprature_B                    | Temperature_A<br>Temprature_B                    | W           | ISE-7118Z Ch0<br>ISE-7118Z Ch1                                   | 0.0015259<br>1                     | 102       | 50.00076295<br>0             | 30<br>33               |
| Temperature_A<br>Temprature_B<br>CO2             | Temperature_A<br>Temprature_B<br>CO2             | W<br>W      | ISE-7118Z Ch0<br>ISE-7118Z Ch1<br>ISE-7118Z Ch2                  | 0.0015259<br>1<br>0.0003051        | 102<br>85 | 50.00076295<br>0<br>0.       | 30<br>33<br>1000       |
| Temperature_A<br>Temprature_B<br>CO2<br>Humidity | Temperature_A<br>Temprature_B<br>CO2<br>Humidity | W<br>W<br>W | ISE-7118Z Ch0<br>ISE-7118Z Ch1<br>ISE-7118Z Ch2<br>ISE-7118Z Ch3 | 0.0015259<br>1<br>0.0003051<br>0.1 | 102<br>85 | 50.00076295<br>0<br>0.<br>0. | 30<br>33<br>1000<br>50 |

The configuration is as the below picture  $\mathop{\downarrow}$ 

ICP DAS Co., Ltd. Technical document

| 類別 | Solution FAQ o | 編號 | 4-014-01 |    |            |    |      |
|----|----------------|----|----------|----|------------|----|------|
| 作者 | Amber          | 版本 | 1.0.0    | 日期 | 2012/07/12 | 頁數 | 6/10 |

**Step8**: Set the DO channels to control heating machine < fans and water sprinklers, etc. These machines not only can be automatically started or stopped by the "Logic control" function in WISE-7118Z, but also can be manually controlled by EZ Data Logger in the control center. Please refer to the pre-steps to set DO channels. The configuration is as the below picture ↓

| -Channel List |               |            |     |                 |               |  |  |  |  |
|---------------|---------------|------------|-----|-----------------|---------------|--|--|--|--|
| Al List       | AO L          | AO List    |     | DI List         | DO List       |  |  |  |  |
| Counter List  | Freq          | Freq List  |     | Virtual Channel | Control Logic |  |  |  |  |
| Contact List  | Web Ca        | Web Camera |     |                 |               |  |  |  |  |
|               |               |            |     |                 |               |  |  |  |  |
| Nickname      | Tag           | Location   |     | Description     |               |  |  |  |  |
| Heating       | Heating       | WISE-7118Z | Ch0 | Heating         |               |  |  |  |  |
| Fans          | Fans          | WISE-7118Z | Chl |                 | Fans          |  |  |  |  |
| Fogging       | Fogging       | WISE-7118Z | Ch2 |                 | Fogging       |  |  |  |  |
| Irrigation    | Irrigation    | WISE-7118Z | Ch3 |                 | Irrigation    |  |  |  |  |
| Fertilization | Fertilization | WISE-7118Z | Ch4 |                 | Fertilization |  |  |  |  |
| Light         | Light         | WISE-7118Z | ChJ |                 | Light         |  |  |  |  |

**Step9**: In the "Workgroup Setting" form, select the AI and DO channels that have been set→ Click the **Add**>> button to add them into **Greenhouse1** and then click the **Home** button.

| orkgroup Setting                                                                                                    |                                                                                  |                                                                                                    |
|----------------------------------------------------------------------------------------------------|----------------------------------------------------------------------------------|----------------------------------------------------------------------------------------------------|
| Driver List<br>MTCP 192.168.0.10.P502<br>MailNotifier<br>VirtualChannel                                                                                                    | Device List     VirtualChannel     WISE-7118Z                                    | Work Group<br>Greenhouse1 Add<br>Workgroup2<br>Workgroup3 Delete<br>Property                           |
| Channel List Install Modify C<br>Al List AO List<br>Counter List Freq List<br>Contact List Web Camer                                                                                                    | Delete Add Modify Del<br>DI List DO List<br>Virtual Channel Control Logic<br>a   | ete  AI Channels  Temperature_A  Temporature_B  CO2  Humidity PH  AO Channels                          |
| Nickname         Tag         Location           Heating         Heating         WISE-71182 Ch0           Fans         Fans         WISE-71182 Ch1           Fogging         Fogging         WISE-71182 Ch2           Imagation         Inrigation         WISE-71182 Ch3           Fertilization         Fertilization         WISE-71182 Ch4           Light         Light         WISE-71182 Ch4 | Description<br>Heating<br>Fans<br>Fogging<br>Imigation<br>Fertilization<br>Light | Di Channels<br>DO Channels<br>Counter Channels<br>Freq Channels<br>Virtual Channels<br>Webcam Browsers |
|                                                                                                    | Modif.<br>Add>                                                                   | y Home                                                                                                 |
|                                                                                                    | ICP DAS Co., Ltd. Technical d                                                    | locument                                                                                               |

| 類別    |               | 編號                          | 4-014-01      |                  |                          |                     |            |                                  |
|-------|---------------|-----------------------------|---------------|------------------|--------------------------|---------------------|------------|----------------------------------|
| 作者    |               | Amber                       | 版本            | 1.0.0            | 日期                       | 2012/07/12          | 頁數         | 7/10                             |
| Ste   | ep10:Fro      | m the button                | list click t  | he <b>System</b> | <b>Config</b> bu         | itton.              |            |                                  |
|       | 🙀 EZ Data L   | ogger Basic Edi             | tion ¥4.5.2   | 2012/03/30       | 2 hours trial            | C:\ICPDAS\EZ_       | Data_Logge | r\Project\G1                     |
|       | Project Execu | te User Setup               | Help          | _ (              |                          |                     |            |                                  |
| -     | Start         | Simulation                  | ►<br>Pause    | Record           | System Config            | Group Setup   Ope:  | n Database | Exit                             |
|       |               |                             |               |                  |                          |                     |            |                                  |
| Ste   | ep11 : Set    | Save Interva                | al and Re     | cord Time        | , and enab               | le Log Local        | Databas    | $e \rightarrow Save \rightarrow$ |
| Exit. |               | * # 450                     |               |                  |                          |                     |            |                                  |
|       |               | mg ver 4.5.2<br>graph Confi | a             |                  |                          |                     |            |                                  |
|       | 000011105     | Display M                   | a<br>Iode o M | lumeric          | ⊙ Da                     | ate/Time            | 6          |                                  |
|       | Sam           | plina Time(                 | sec) 1        |                  |                          |                     |            |                                  |
|       | Cron          |                             | ute) [1       |                  |                          |                     | -          | Save                             |
|       | Grap          |                             | nute)  ·      | 200              |                          |                     |            | ⊉                                |
|       | Dis           | play Buffer                 | Size 200      | 500              |                          |                     |            | Exit                             |
|       |               | Data Foi                    | rmat  12:     | 3.456            | <u> </u>                 |                     | 1          |                                  |
|       |               | Alarm Au                    | udio ⊽⊡       | licpdas/ez_      | vnen exec<br>Data_Logger | uting<br>\alarm.wav |            |                                  |
|       | Data Lo       | g Config                    |               |                  |                          |                     |            |                                  |
|       | Sa            | ve Interval(                | sec) 1        |                  |                          | 1                   |            |                                  |
|       | Rec           | ord Time(H                  | lour) 1       |                  |                          |                     |            |                                  |
|       | Dat           | abase File I                | Path C:\I     | PDAS\EZ_Da       | ta_Logger\lo             | g\                  |            |                                  |
|       |               |                             |               |                  |                          | 🗵 Log Loc           | al Datab   | ase                              |
|       |               |                             |               |                  |                          |                     |            |                                  |
|       |               |                             |               |                  |                          |                     |            |                                  |
|       |               |                             |               |                  |                          |                     |            |                                  |
|       |               |                             |               |                  |                          |                     |            |                                  |
|       |               |                             |               |                  |                          |                     |            |                                  |
|       |               |                             | ICP DA        | S Co., Ltd. 7    | Fechnical do             | ocument             |            |                                  |

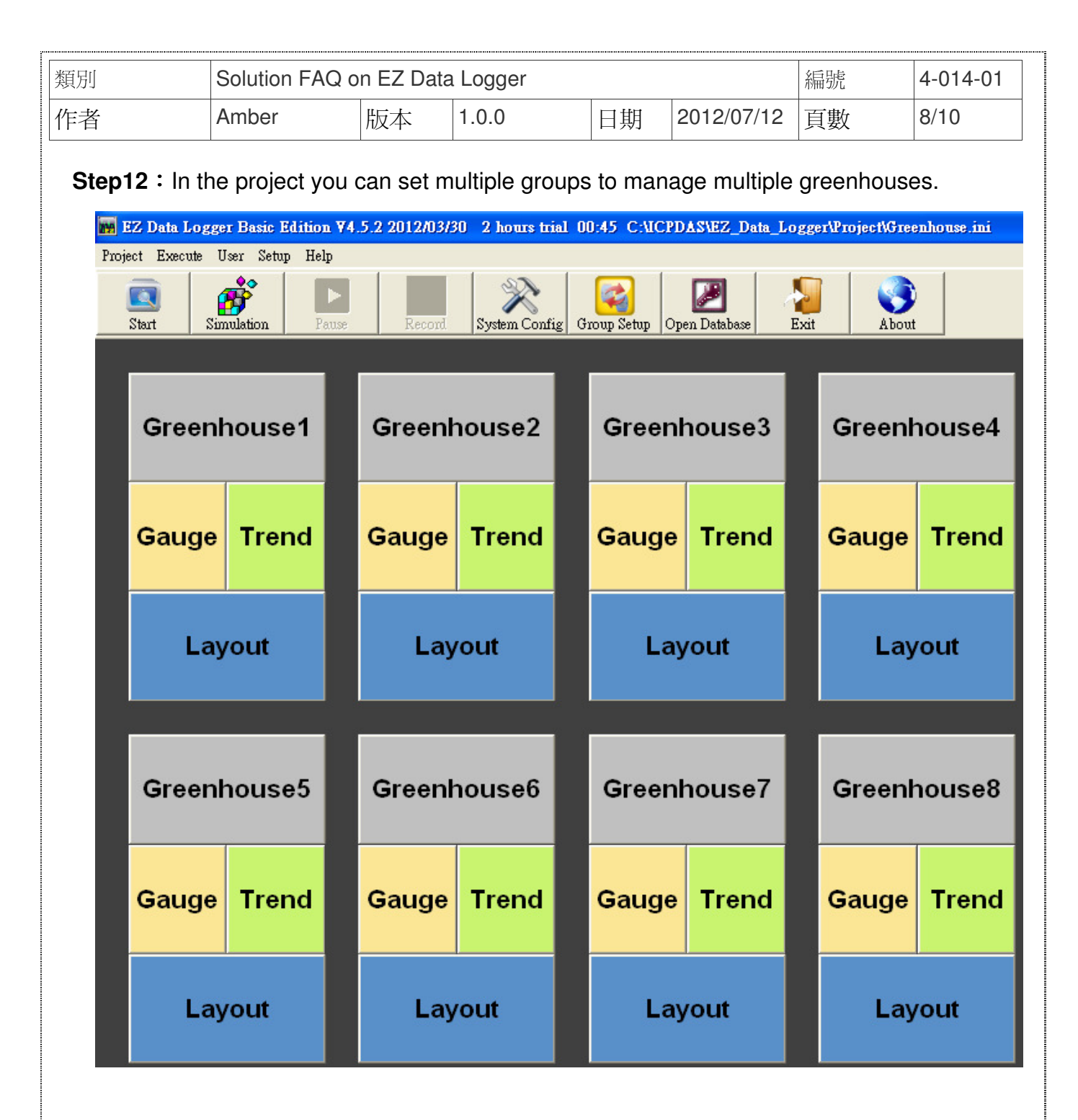

Step13 : From the button list click the Start button to execute your project.

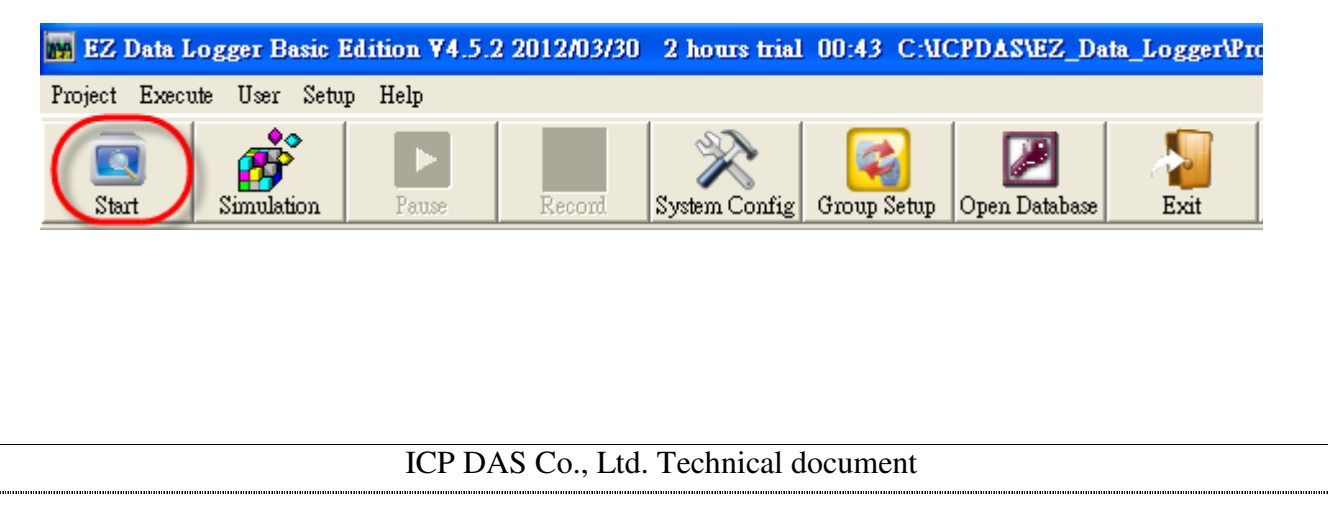

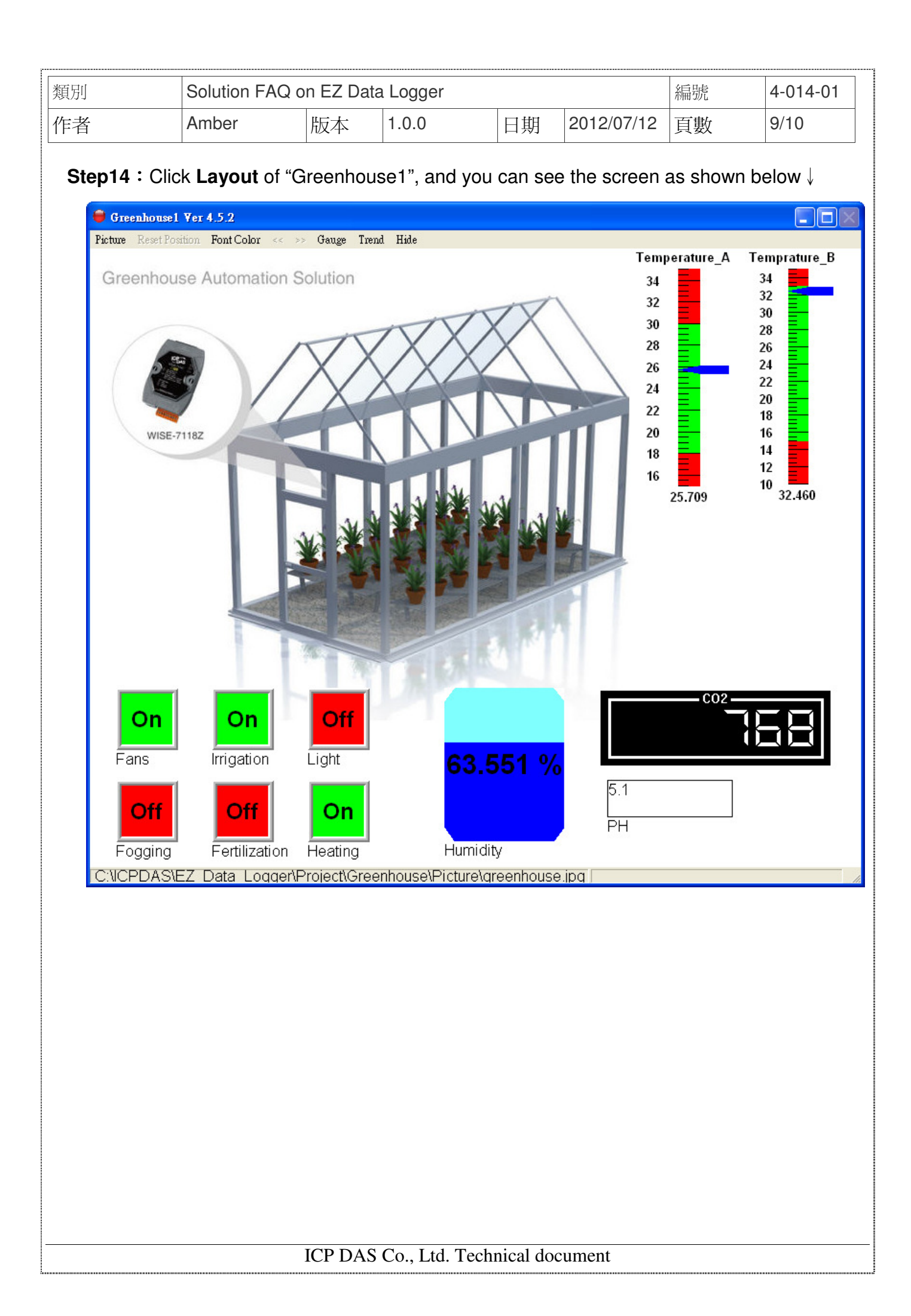

| 類別 | Solution FAQ o | 編號 | 4-014-01 |    |            |    |       |
|----|----------------|----|----------|----|------------|----|-------|
| 作者 | Amber          | 版本 | 1.0.0    | 日期 | 2012/07/12 | 頁數 | 10/10 |

Step15: You can open the local database of Greenhouse1 to display trend, and you can see

#### the screen as shown below $\downarrow$

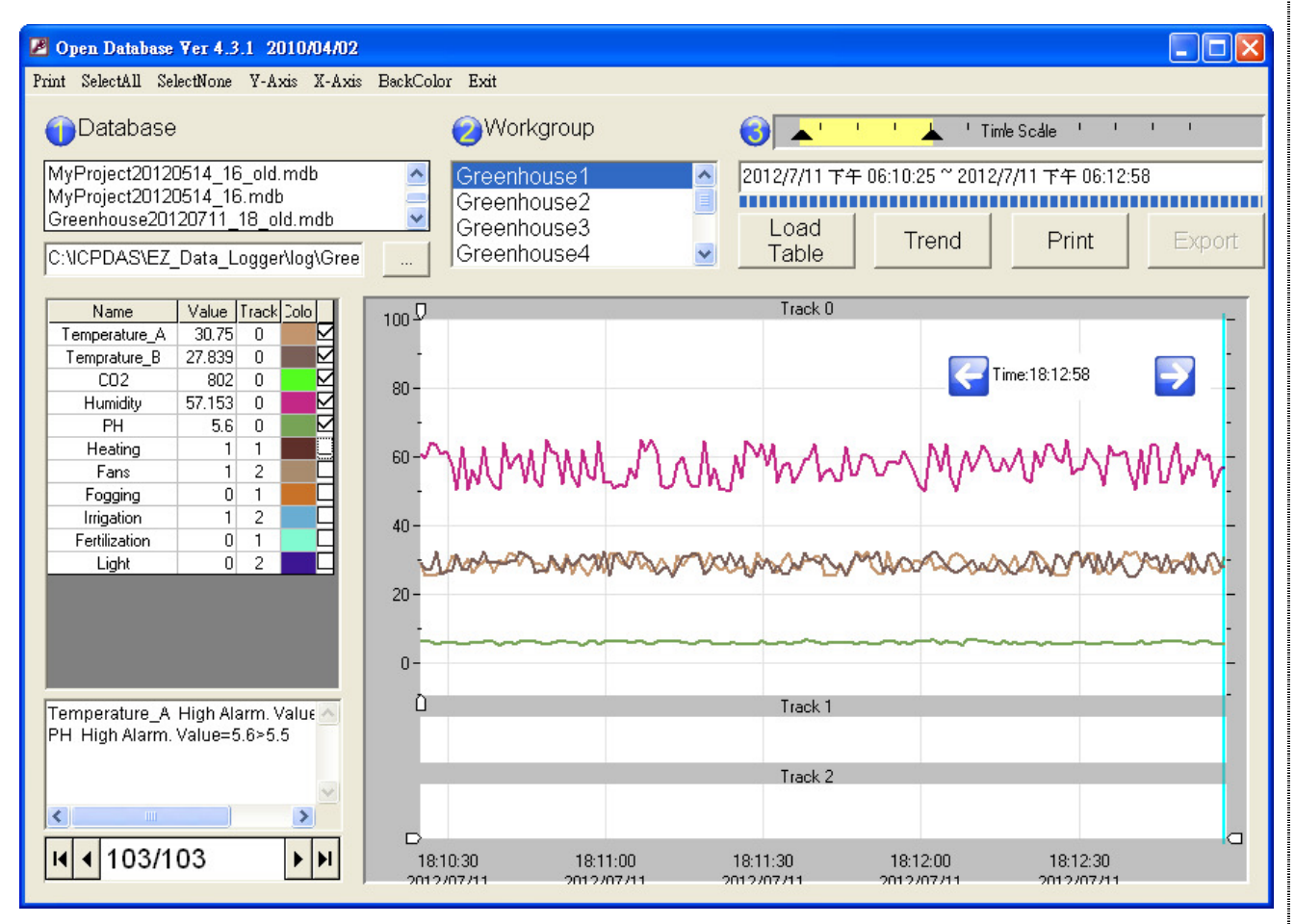

### ICP DAS Co., Ltd. Technical document